SOLUTION BRIEF By: Humza Altaf, SONiC Network Engineer

| Revision No. | Description                       | Editor      | Date         |
|--------------|-----------------------------------|-------------|--------------|
| 1.0          | Guide for PortChannel<br>in SONiC | Humza Altaf | Oct 15, 2023 |

## Simplify SONiC adoption with Hardware Nation.

Talk with our specialists to learn about our integrated approach that includes guidance, training, professional services, support, and orchestration.

#### **Table of Contents**

| Introduction to PortChannel | 3 |
|-----------------------------|---|
| Network Topology            | 3 |
| Port Mapping                | 4 |
| Configurations              | 4 |
| Step 1                      | 4 |
| Step 2                      | 4 |
| Step 3                      | 5 |
| Step 4                      | 6 |
| Step 5                      | 6 |
| Step 6                      | 7 |
| Step 7                      | 7 |
| Step 8                      | 7 |
| Result                      | 8 |
| References                  | 9 |

#### Introduction to PortChannel

PortChannel, also known as Link Aggregation or EtherChannel, is a network technology used to aggregate multiple physical network links into a single logical link. This approach enhances network performance, redundancy, and fault tolerance by distributing traffic across these combined links. PortChannel allows for the simultaneous use of multiple connections between network devices, such as switches and routers, providing increased bandwidth and network resilience.

#### **Network Topology**

Suppose we have a network with two hosts and an EtherChannel between two switches. We want to establish communication between these hosts by keeping them in the same VLAN.

To do this, we would need to configure our switches and hosts accordingly. Let's say we have two switches, S1 and S2, and two hosts, PC1 and PC2. Now draw network topology in GNS3 using community SONiC (version 202205) switches and hosts.

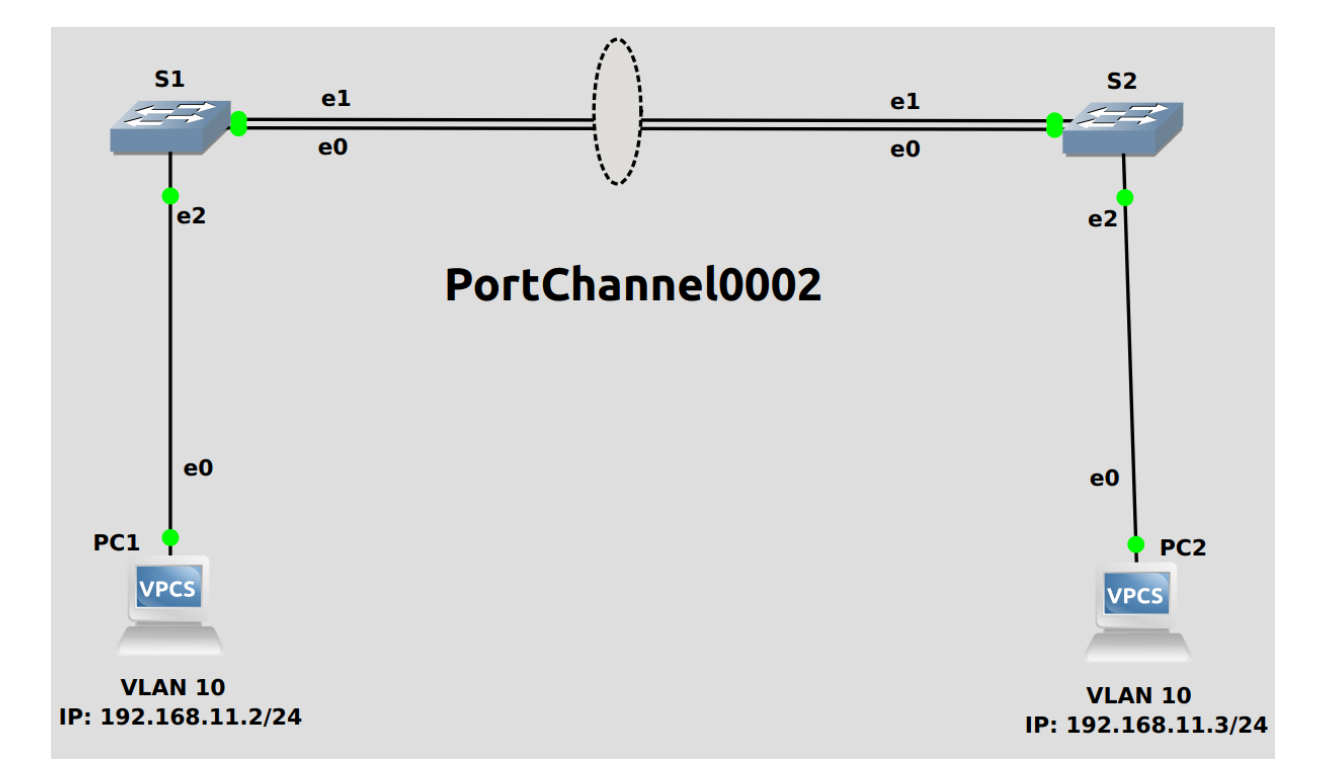

#### **Port Mapping**

| GNS3       | SONIC       |
|------------|-------------|
| Ethernet 0 | Ethernet 0  |
| Ethernet 1 | Ethernet 4  |
| Ethernet 2 | Ethernet 8  |
| Ethernet 3 | Ethernet 12 |

### Configurations

For the above topology, all hosts and switches are first configured before sending traffic. First, switch S1 is configured and the same steps are repeated for the switch S2. Command Reference guide is also available on GitHub for SONiC, whose link is given <u>here</u>.

Follow these steps to configure S1.

#### Step 1

Check the status of interfaces by using the command given below:

show interfaces status

| admin@sonic: | ~\$ show interface | s status |      |     |              |        |      |       |      |          |
|--------------|--------------------|----------|------|-----|--------------|--------|------|-------|------|----------|
| Interface    | Lanes              | Speed    | MTU  | FEC | Alias        | Vlan   | Орег | Admin | Туре | Asym PFC |
|              |                    |          |      |     |              |        |      |       |      |          |
| Ethernet0    | 25,26,27,28        | 1G       | 9100 | N/A | fortyGigE0/0 | routed | up   | up    | N/A  | N/A      |
| Ethernet4    | 29,30,31,32        | 1G       | 9100 | N/A | fortyGigE0/4 | routed | up   | up    | N/A  | N/A      |
| Ethernet8    | 33,34,35,36        | 1G       | 9100 | N/A | fortyGigE0/8 | routed | up   | up    | N/A  | N/A      |

• The administrative port refers to the settings and configurations applied by a network administrator to a specific port on a switch, while the operational port status reflects the current operational state of that port. Suppose one wants to enable a port and sets Admin Status to "up," but there is no cable connected to the port. So, it can never reach Oper Status "up" and will stay in Oper Status "down."

#### Step 2

By default, all interfaces are routed (L3) and IP is assigned to them. To check the status of IP addresses, use the following command given below:

• show ip interfaces

| admin@sonic:<br>Interface | ~\$ show ip<br>Master | interfaces<br>IPv4 address/mask | Admin/Oper | BGP Neighbor | Neighbor IP |
|---------------------------|-----------------------|---------------------------------|------------|--------------|-------------|
| Ethernet0                 |                       | 10.0.0/31                       | up/up      | ARISTA01T2   | 10.0.0.1    |
| Ethernet4                 |                       | 10.0.0.2/31                     | up/up      | ARISTA02T2   | 10.0.0.3    |

#### Step 2 (Continued)

Remove the IP addresses to make that interface a switch port (L2). For this, command is given below:

```
    sudo config interface ip remove/add <interface_name> <ip_addr>
```

| admin@sonic:~\$ | sudo | config | interface | ip | remove | Ethernet0 | 10.0.0.0/31 |
|-----------------|------|--------|-----------|----|--------|-----------|-------------|
| admin@sonic:~\$ | sudo | config | interface | ip | гемоvе | Ethernet4 | 10.0.0.2/31 |
| admin@sonic:~\$ | sudo | config | interface | ip | гемоvе | Ethernet8 | 10.0.0.4/31 |

Note: It is better practice to save configurations after executing two or three commands by using "sudo config save -y" command.

#### Step 3

Now create Portchannel between switches. Before creating Portchannel, check its status by using the following command given below:

show interfaces portchannel

```
admin@sonic:~$ show interfaces portchannel
Flags: A - active, I - inactive, Up - up, Dw - Down, N/A - not available,
S - selected, D - deselected, * - not synced
No. Team Dev Protocol Ports
```

In the above table, no Portchannel is created, so create portchannel by using the following command given below:

```
    sudo config portchannel (add | del) <portchannel_name> [--min-links <num_min_links>]
    [--fallback (true | false) [--fast-rate (true | false)]
```

After creating Portchannel, check its status.

```
admin@sonic:~$ sudo config portchannel add PortChannel0002
admin@sonic:~$ show interfaces portchannel
Flags: A - active, I - inactive, Up - up, Dw - Down, N/A - not available,
        S - selected, D - deselected, * - not synced
    No. Team Dev Protocol Ports
        -----
0002 PortChannel0002 LACP(A)(Dw)
```

#### Step 4

Now make ports be a member of the portchannel by using the following command given below:

sudo config portchannel member (add | del) <portchannel\_name> <member\_portname>

admin@sonic:~\$ sudo config portchannel member add PortChannel0002 Ethernet0 admin@sonic:~\$ sudo config portchannel member add PortChannel0002 Ethernet4

After making members, check the status.

Note: In the above figure, the status of the ports is (S) "selected." This status will be displayed when a Portchannel is configured on both switches, and the ports are members of it.

#### Step 5

Now create VLAN for topology. Before creating VLAN, check the VLAN table by using the following command given below:

show vlan brief

| admin@sonic:~\$ show vlan brief |                                         |              |              |                  |  |  |  |
|---------------------------------|-----------------------------------------|--------------|--------------|------------------|--|--|--|
| VLAN ID                         | IP Address                              | Ports        | Port Tagging | Proxy ARP        |  |  |  |
| +===========                    | +====================================== | ==+========= |              | :=+============+ |  |  |  |
|                                 |                                         |              |              |                  |  |  |  |

In the above table, no VLAN is created, so create VLAN by using the following command given below:

sudo config vlan (add | del) <vlan\_id>

| adr<br>adr | nin@sonic:~\$ sud<br>nin@sonic:~\$ show | o config vlan ado<br>w vlan brief | j 10         |           |
|------------|-----------------------------------------|-----------------------------------|--------------|-----------|
|            | VLAN ID   IP A                          | ddress   Ports                    | Port Tagging | Proxy ARP |
| +==        | 10                                      | +<br>                             |              | disabled  |

#### Step 6

Assign VLAN to ports. In SONIC, a port can be tagged or un-tagged. Trunk ports are usually tagged while access ports are un-tagged.

• sudo config vlan member add/del [-u|--untagged] <vlan\_id> <mem- ber\_portname>

```
admin@sonic:~$ sudo config vlan member add -u 10 Ethernet8
admin@sonic:~$ sudo config vlan member add 10 PortChannel0002
```

Now check the status of the VLAN table.

| admin@sonic:~\$ show vlan brief |                                |                      |  |  |  |  |  |
|---------------------------------|--------------------------------|----------------------|--|--|--|--|--|
| VLAN ID   IP Address            | Ports                          | Port Tagging         |  |  |  |  |  |
| 10  <br>  10                    | Ethernet8<br>  PortChannel0002 | untagged<br>  tagged |  |  |  |  |  |

#### Step 7

Repeat steps 1-6 for the switch S2.

#### Step 8

Assign IP addresses to hosts PC1 and PC2 by using command given below:

ip <ip\_addr> <subnet mask>

PC1> ip 192.168.11.2/24 255.255.255.0 Checking for duplicate address... PC1 : 192.168.11.2 255.255.255.0

#### Step 8 (Continued)

After assigning IP addresses, check the status of IP address using command given below:

• show ip

| PC1> sh ip |   |                   |
|------------|---|-------------------|
| NAME       | : | PC1[1]            |
| IP/MASK    | : | 192.168.11.2/24   |
| GATEWAY    | : | 255.255.255.0     |
| DNS        | : |                   |
| MAC        | : | 00:50:79:66:68:00 |
| LPORT      | : | 10008             |
| RHOST:PORT | : | 127.0.0.1:10009   |
| MTU        | : | 1500              |
|            |   |                   |

#### Result

#### PC1 to PC2

Once the switches and hosts are configured, communication becomes possible among hosts in the same VLAN. As is evident from the provided figure below, PC1 is receiving a response from PC2, as both of them belong to the same VLAN. Furthermore, the TTL (Time-to-Live) value stays at 64 and remains unchanged because no routing is involved. Therefore, the Portchannel has been successfully configured.

| PC1> ping 192.168.11.3 |       |      |              |                       |        |               |  |
|------------------------|-------|------|--------------|-----------------------|--------|---------------|--|
| 84                     | bytes | from | 192.168.11.3 | <pre>icmp_seq=1</pre> | ttl=64 | time=5.028 ms |  |
| 84                     | bytes | from | 192.168.11.3 | <pre>icmp_seq=2</pre> | ttl=64 | time=5.433 ms |  |
| 84                     | bytes | from | 192.168.11.3 | icmp_seq=3            | ttl=64 | time=5.524 ms |  |
| 84                     | bytes | from | 192.168.11.3 | <pre>icmp_seq=4</pre> | ttl=64 | time=5.206 ms |  |
| 84                     | bytes | from | 192.168.11.3 | <pre>icmp_seq=5</pre> | ttl=64 | time=5.331 ms |  |

PC2 to PC1

| PC2> ping 192.168.11.2 |       |      |              |                       |        |               |   |
|------------------------|-------|------|--------------|-----------------------|--------|---------------|---|
| 84                     | bytes | from | 192.168.11.2 | icmp_seq=1            | ttl=64 | time=5.457 ms |   |
| 84                     | bytes | from | 192.168.11.2 | <pre>icmp_seq=2</pre> | ttl=64 | time=5.146 ms | 5 |
| 84                     | bytes | from | 192.168.11.2 | <pre>icmp_seq=3</pre> | ttl=64 | time=5.455 ms | 5 |
| 84                     | bytes | from | 192.168.11.2 | <pre>icmp_seq=4</pre> | ttl=64 | time=5.725 ms | 5 |
| 84                     | bytes | from | 192.168.11.2 | <pre>icmp_seq=5</pre> | ttl=64 | time=5.092 ms | 5 |

# We connect ideas, people, and technology.

#### References

https://github.com/sonic-net/sonic-utilities/blob/master/doc/Command-Reference.md